## Раздел 1.

- 1) Пройдите по ссылке на сайт <u>http://bus.gov.ru</u>
- 2) Находим вкладку «Поиск информации по учреждениям»

|             | Региональная инфор 🕒 БАРС.Web-Своды Ri 🙆 N                                                                                           | vlail.Ru: почта, поисн 🤕 НТМL цвет текста - 🕛 🦄 М | IKУ 'Управление к 🕒 Елабужский муници 🚯      | Портал информацис |
|-------------|----------------------------------------------------------------------------------------------------|---------------------------------------------------|----------------------------------------------|-------------------|
|             | Поиск информал                                                                                                    | ции <u>Результаты</u><br>независимой оц           | ценки Базовые (отраслевы                     | е) перечни        |
|             | 000                                                                                                    | АЛЬНЫЙ САЙТ                                       | Выберите ваш регион                          |                   |
|             | для о гос                                                                                                    | цения информации<br>ственных (муниципальных)      | Татарстан Респ                               | T                 |
|             | учре                                                                                                    | • Оставить отзыв                                  | Личный кабинет                               | Аой профиль       |
|             |                                                                                                    |                                                   |                                              |                   |
|             |                                                                                                    |                                                   |                                              |                   |
|             | высерите район/тород                                                                                                    | д для уточнения поиска                            | Высрать                                      |                   |
|             | Поиск по Учреждениям Кар                                                                                                    | те Сайту                                          | Pac                                          | ииренный поиск    |
|             |                                                                                                    |                                                   |                                              |                   |
|             |                                                                                                    |                                                   |                                              | Найти             |
|             |                                                                                                    |                                                   |                                              |                   |
|             | Показать результаты                                                                                                    | ском 💿 На карте                                   |                                              |                   |
|             |                                                                                                    | •                                                 |                                              |                   |
|             | Найдено 5 244 учреждений                                                                                                    |                                                   | Сравнит                                      | ы аыбранные       |
|             |                                                                                                    |                                                   |                                              |                   |
|             | 1. <u>ФЕДЕРАЛЬНОЕ ГОСУДАРСТВЕНН</u><br>ОБРАЗОВАНИЯ "ПОВОЛЖСКАЯ Г                                                                     | ОСУДАРСТВЕННАЯ АКАДЕМИЯ ФИЗИЧЕ                    | ЧРЕЖДЕНИЕ ВЫСШЕГО<br>СКОЙ КУЛЬТУРЫ, СПОРТА И | Сравнить          |
|             | ТУРИЗМА"                                                                                                    | Reporting Multipopolity and Top. BOM 25           |                                              |                   |
|             | @ 420010 Tatapatau Boon Kasau F                                                                                                    | деревня универсиады тер, доля 55                  |                                              |                   |
|             | <ul> <li>420010, Татарстан Респ, Казань г. /</li> <li>8432949002</li> </ul>                                                          |                                                   |                                              |                   |
|             | <u>             420010, Татарстан Респ, Казань г. J</u> <u>             8432949002</u> <u>             http://www.sportacadem.ru</u> |                                                   |                                              |                   |
| /pub/searcl |                                                                                                    | НОГО КАЗЕННОГО УЧРЕЖЛЕНИЯ "ГОСУЛ                  | АРСТВЕННОЕ УЧРЕЖЛЕНИЕ                        |                   |

3) В поисковой строке сайта набираем слово «Елабужского», или ПОЛНОЕ наименование учреждения, без сокращений.

| > C ①    | нцицено   bus.gov.ru/pub/search/agencies?searchString=Елабужского8кd-442831-p=18kpageSize=108ksearchTermCondition=or8korderAttributeName=rank8kor                                                                                                    | rderDire 🟠   |
|----------|----------------------------------------------------------------------------------------------------|--------------|
| ервисы 素 | нальная инфо; 🗅 БАРС.Web-Ceogu RI: 🚳 Маll.Bu: почта, полк: 💆 HTML цвет техта - I 🕒 MKУ "Упрамение : 🗅 Блабулской муници: 🚯 Портал информации:<br>= 111 Понск, информации<br>об упреждениях Результаты<br>об упреждениях (отра-элевне) перечник             |              |
|          | ОфИЦИАЛЬНЫЙ САЙТ<br>для размещения информации<br>о государственных (муниципальных)<br>учрэждениях                                                                                                    |              |
|          | Выберите район/город для уточнения поиска выбрать                                                                                                    |              |
|          | оиск по Учреждениям Карте Сайту Расширенный поиск                                                                                                    |              |
|          | Елабужского                                                                                                    |              |
|          | Іоказать результаты 📋 Списком 🍥 На карте                                                                                                    |              |
|          | łайдено 94 учреждений Созвитивь бранцые                                                                                                    |              |
|          | МУНИЦИПАЛЬНОЕ БЮДЖЕТНОЕ УЧРЕЖДЕНИЕ ПО КИНОВИДЕООБСЛУЖИВАНИЮ НАСЕЛЕНИЯ         □ Сравнить           € А23600. Татарстан Респ. Елабукский р-н. Елабука г. Мира пр.кт. 28         □ Сравнить           € 85557450768555745076         ⓒ http://elabugacity.ru |              |
|          |                                                                                                    | Показать все |

4) Наводим курсор на оцениваемое учреждение и нажимаем на ссылку «Оценить».

| 👾 Результаты б | bictporo no X                                                                                                    |                                                   |
|----------------|----------------------------------------------------------------------------------------------------|---------------------------------------------------|
| - > C 🛈        | Не защищено   bus.gov.ru/pub/search/agencies?searchString=Елабужского&d-442831-p=1&pageSize=10&searchTer                                                                                                    | mCondition=or&orderAttributeName=rank&orderDire 😭 |
| Сервисы 🏖      | Региональная инфо: В БАРС.Web-Ceogue RI I Mail.Ru: почта, поис I HTML цвет текста - I MKV "Управление С<br>Выберите район/город для уточнения поиска высрать                                                                                                    | Елабужский муници 🚯 Портал информаци:             |
|                | Поиск по Учреждениям Карте Сайту                                                                                                    | Расширенный поиск                                 |
|                | Елабужского                                                                                                    | Найти                                             |
|                |                                                                                                    |                                                   |
|                | Показать результаты 📋 Списком 🍥 Накарте                                                                                                    |                                                   |
|                | Найдено 94 учреждений                                                                                                    | Сравнить выбранные                                |
|                | <ol> <li>МУНИЦИПАЛЬНОЕ БЮДЖЕТНОЕ УЧРЕЖДЕНИЕ ПО КИНОВИДЕООБСЛУЖИВАНИЮ НАСЕЛ<br/>ЕЛАБУЖСКОГО МУНИЦИПАЛЬНОГО РАЙОНА РЕСПУБЛИКИ ТАТАРСТАН</li> <li>              423600. Татарстан Респ. Елабукский р-н. Елабуга г. Мира пр-кт. 28              </li> <li>             855574507665555745076             </li> <li>             http://elabugacity.ru         </li> </ol> | Сравнить                                          |
|                | 🗑 Регистрационные данные 📑 Подробная информация 🗭 Оставить с                                                                                                    | Дата обновления:<br>12.08.2017<br>утзыв Оценить   |
| w.ru/pub/info- | 2. МУНИЦИПАЛЬНОЕ БЮДЖЕТНОЕ ОБЩЕОБРАЗОВАТЕЛЬНОЕ УЧРЕЖДЕНИЕ "ГИМНАЗИЯ №<br>ЕЛАБУЖСКОГО МУНИЦИПАЛЬНОГО РАЙОНА РЕСПУБЛИКИ ТАТАРСТАН<br>Ф 423600. Татарстан Респ. Елабужский р-н. Елабута г. Тугарова ул. 6<br>санd/12323                                                                                                    | 2" Cpater                                         |
| ДЕКАБРЬ И.     | ллюзdocx 🔨 🗿 оплата налоги zip 🔿 🖷 документ Microsdocx 🥎 🛣 14.11.2017_8223pdf                                                                                                    | Показать все                                      |
|                |                                                                                                    | RU 🏤 🖻 🧟 🌠 ┥ 隆 🗂 🦛 💴 16:2                         |

5) Ставим учреждению по 5 звездочек в каждой строке, и внизу страницывводим проверочный код, нажимаем «Оценить».

| $\rightarrow$ C | <ol> <li>Не защищено</li> </ol> | bus.gov.ru/pub/search/agen | cies?searchString=Ела               | абужского&d-442831-                     | =1&pageSize=10&searc                     | hTermCondition=or⩝              | erAttributeName=rank&orderDire |
|-----------------|---------------------------------|----------------------------|-------------------------------------|-----------------------------------------|------------------------------------------|---------------------------------|--------------------------------|
| Сервисы         | З Региональная ини              | фор 🕒 БАРС.Web-Своды 🕮 🧕   | Mail.Ru: почта, поися               | <a>нтмL цвет текста -</a>               | МКУ "Управление к                        | Елабужский муници               | 🚯 Портал информацис            |
|                 | В                               | МУНІ<br>КИНОВИД<br>МУНИЦ   | ИЦИПАЛЬНО<br>1ЕООБСЛУЖ<br>ИПАЛЬНОГО | ОЕ БЮДЖЕТН<br>КИВАНИЮ НА<br>О РАЙОНА РЕ | ЮЕ УЧРЕЖДЕ<br>СЕЛЕНИЯ ЕЛА<br>СПУБЛИКИ ТА | НИЕ ПО<br>АБУЖСКОГО<br>АТАРСТАН |                                |
|                 | Пс                              |                            |                                     |                                         |                                          |                                 | оиск                           |
|                 |                                 | Критерии оценки бес        | латных услуг                        | **                                      | 1 голос                                  |                                 |                                |
|                 |                                 | Качество оказываемых       | услуг/работ                         | **                                      | 🛨 🛨 🏫 отлично                            |                                 |                                |
|                 | П                               | Квалификация персонал      | а                                   | **                                      | 🚖 🚖 🚖 отлично                            |                                 |                                |
|                 | H                               |                            |                                     |                                         |                                          |                                 | a                              |
|                 | 1.                              | Критерии оценки пла        | гных услуг                          | **                                      | 🔶 🚖 🛧 1 голос                            |                                 |                                |
|                 |                                 | Качество оказываемых       | /слуг/работ                         | **                                      | 🔶 🔶 🔶 юнчикто                            |                                 | Þ                              |
|                 |                                 | Квалификация персонал      | na                                  | **                                      | 🔶 🔶 🔶 оплично                            |                                 | 3                              |
|                 |                                 |                            |                                     |                                         |                                          |                                 |                                |
|                 | 2.                              | Введите символы с изо      | бражения:                           | p6m2c                                   | p6m2d                                    | Показать<br>другие символы      | •                              |
|                 |                                 |                            |                                     | Оценить                                 | Результаты                               |                                 | C                              |
|                 | Phannos docy                    | Оплата налоги zin          | л 🖹 Локи                            | мент Microsdocx                         | 14.11.2017 8223                          | ndf                             | Показать е                     |

## Раздел 2.

- 1) Повторяем с первого по третий пункт первой инструкции.
- 2) Далее нажимаем на ссылку наименование учреждения.

| → C OH            | защищено bus.gov.ru/pub/search/agencies?searchString=Елабужского&d-442831-p=1&pageSize=10&sear                                                                                                    | chTermCondition=or&orderAttributeName=rank&orderDire 🟠 |
|-------------------|----------------------------------------------------------------------------------------------------|--------------------------------------------------------|
| Сервисы 🔔 Р       | иональная инфор 🗋 БАРС.Web-Своды Ri 👩 Mail Ru: почта, поисі 🤕 НТМL цвет текста - I 🗋 МКУ "Управление н                                                                                                    | Елабужский муници:                                     |
|                   | <ul> <li>9178701960-</li> <li>http://elabugaedu.ru</li> </ul>                                                                                                    | 0000                                                   |
|                   | <ul> <li>В. МУНИЦИПАЛЬНОЕ БЮДЖЕТНОЕ ДОШКОЛЬНОЕ ОБРАЗОВАТЕЛЬНОЕ УЧРЕЖДЕНИЕ "А<br/>ДЕТСКИЙ САЛ: СЛАБУЖСКИГО МУНИЦИПАЛЬНОГО РАЙОНА РЕСПУБЛИКИ ТАТАРСТА<br/>© 423619. Татарстан Респ. Елабужский р-н. Альметьево с. Нагорная ул. 10<br/>с. 8555771584</li> <li>С. http://elabugaedu.ru</li> </ul> | АЛЬМЕТЬЕВСКИЙ<br>АН<br>Сравнить                        |
| ->[               | <ul> <li>9. МУНИЦИПАЛЬНОЕ БЮДЖЕТНОЕ УЧРЕЖДЕНИЕ ДОПОЛНИТЕЛЬНОГО ОБРАЗОВАНИЯ:<br/>ХУДОЖЕСТВЕННАЯ ШКОЛА № 1 ИМЕНИ И.И. ШИШКИНА ЕЛАБУЖСКОГО МУНИЦИПАХ<br/>Ф 423603. Татарстан Респ. Елабукский р-н. Елабуга г. Казанская ул. 1<br/>€ 85577037835577810<br/>Ф http://elabugacity.ru</li> </ul>     | Сренить                                                |
|                   | 🗎 Регистрационные данные 🗐 Подробная информация 🌻 Остан                                                                                                    | Дата обноаления:<br>25.11.2017<br>жить отзык ★ Оценить |
|                   | <ol> <li>МУНИЦИПАЛЬНОЕ БЮДЖЕТНОЕ ДОШКОЛЬНОЕ ОБРАЗОВАТЕЛЬНОЕ УЧРЕЖДЕНИЕ "Д<br/>ОБЩЕРАЗВИВАЮЩЕГО ВИДА №17 "РОМАШКА" ЕЛАБУЖСКОГО МУНИЦИПАЛЬНОГО F</li></ol>                                                                                                    | айона Сравнить                                         |
| ov.ru/pub/info-ca | y67633                                                                                                    |                                                        |
| Deserved dear     |                                                                                                    | 7 тіп О                                                |

3) Далее в появившейся вкладке находим справа красную

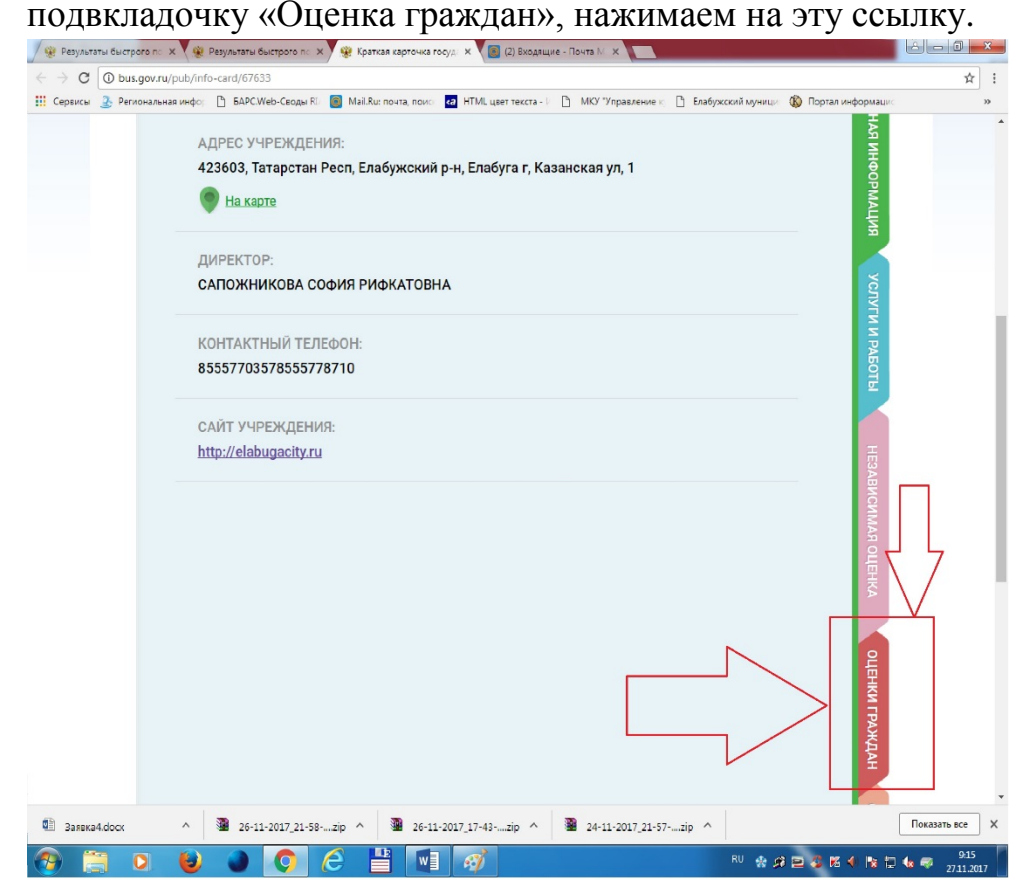

4) На экране появится несколько горизонтальных шкал, по одной шкале на каждый критерий оценки качества услуг. В каждой шкале ставим свою оценку, например «Отлично».

| 🖉 얥 Краткая карточка госуд | × 💽 (2       | 2) Входящие - Почта М. х                                                                         |                                 | A O X              |
|----------------------------|--------------|--------------------------------------------------------------------------------------------------|---------------------------------|--------------------|
| ← → C () bus.gov.ru        | u/pub/info   | -card/67633?activeTab=4                                                                          |                                 | ☆ :                |
| Сервисы 🔔 Регионалы        | ная инфо;    | 🕒 БАРС.Web-Своды Riz 🔞 Mail.Ru: почта, поисі 🛛 НТМL цвет текста - 🗉 🕒 МКУ "Управление к 🗋 Елабуз | жский муници 🔞 Портал информаци | 40 30              |
|                            | Оцен<br>след | ните организацию по Вашему усмотрению, проставив балл<br>ующим критериям:                        | висимая оце                     |                    |
|                            |              | Открытость и доступность информации об организации, баллы 🌮                                      | HKA                             |                    |
|                            | -            | Неудовлетворительно Ниже среднего Удовлетворительно Хорошо                                       | Отлично                         |                    |
|                            |              | О - минимально                                                                                   | максимально - 40                |                    |
|                            |              | Введите свой комментарий к оценке                                                                | OLIEH                           |                    |
|                            | 0            | Комфортность условий предоставления услуг и доступности их получения, баллы 😧                    | КИ ГРАЖ                         |                    |
|                            | -            | Неудовлетворительно Ниже среднего Удовлетворительно Хорошо                                       | Отлично                         |                    |
|                            |              | 0 - минимально                                                                                   | максимально - 70                |                    |
|                            |              | Введите свой комментарий к оценке                                                                |                                 |                    |
|                            | 0            | Время ожидания предоставления услуги, баллы 🧭<br>Критерий не участвует в оценке                  | O PAGOTE                        |                    |
|                            | 0            | Доброжелательность, вежливость, компетентность работников организации, баллы 🖗                   |                                 |                    |
|                            | -            | Неудовлетворительно Ниже среднего Удовлетворительно Хорошо                                       | Отлично                         |                    |
|                            |              | 0 - минимально                                                                                   | максимально - 20                |                    |
|                            |              | Введите свой комментарий к оценке                                                                |                                 |                    |
|                            | ٥            | Удовлетворенность качеством оказания услуг, баллы 😥                                              |                                 |                    |
|                            |              | Неудовлетворительно Ниже среднего Удовлетворительно Хорошо                                       | Отлично                         |                    |
|                            |              | О - минимально                                                                                   | максимально - 30                | -                  |
| 🗯 Заявка4.docx             | ^            | 26-11-2017_21-58:zip ^ 2 26-11-2017_17-43zip ^ 2 24-11-2017_21-57zip ^                           |                                 | Показать все 🗙     |
| 🕙 📋 🖸                      | 1            |                                                                                                  | RU 🔮 🖉 🖻 🗳 🕅 4 📭 1              | 9:19<br>27:11.2017 |

5) В самом низу страницы сохраняем свою оценку.

| рвисы 🚠 Реги | юнальная инфо:                             | 🖻 БАРС.Web-Своды RJ 🔞  | Mail.Ru: почта, поисн 🖪                                                                                                    | а HTML цвет текста - 🕴 🎦 Мк                                                                                                    | О "Управление к р | Елабужский муници 1  | 🚯 Портал информац | цис |
|--------------|--------------------------------------------|------------------------|----------------------------------------------------------------------------------------------------|----------------------------------------------------------------------------------------------------|-------------------|----------------------|-------------------|-----|
|              | -                                          |                        | Крі                                                                                                    | итерий не участвует в оценк                                                                                                    | ke                |                      | <b>VEOTE</b>      |     |
|              | 0                                          | Доброжелательность, ве | жливость, компетен                                                                                                    | тность работников организ                                                                                                    | ации, баллы 😰     |                      |                   |     |
|              | -                                          | Неудовлетворительно    | Ниже среднего                                                                                                    | Удовлетворительно                                                                                                    | Хорошо            | Отлично              | 0 - 20            |     |
|              |                                            | Введите свой комментар | ий к оценке                                                                                                    |                                                                                                    |                   | MakGriMaJiDH         | 0-20              |     |
|              |                                            |                        |                                                                                                    |                                                                                                    |                   |                      |                   |     |
|              |                                            | Удовлетворенность каче | еством оказания услу                                                                                                    | уг, баллы 😰                                                                                                    |                   |                      |                   |     |
|              | -                                          | Неудовлетворительно    | Ниже среднего                                                                                                    | Удовлетворительно                                                                                                    | Хорошо            | Отлично              |                   |     |
|              |                                            | 0 - минимально         |                                                                                                    |                                                                                                    |                   | максимальн           | 0 - 30            |     |
|              |                                            | Введите свой комментар | ий к оценке<br>Оставьте отзыв о ка                                                                                                    | нчестве оказания услуг орга                                                                                                    | низацией          |                      |                   |     |
|              | Вы може                                    | Введите свой комментар | ий к оценке<br>Оставьте отаіша о ка<br>На с                                                                                                    | ччество оказания услуг орга<br>сохранять<br>(ули                                                                                                    | Кацівенн          |                      |                   |     |
|              | Вы може                                    | Введите свой комментар | ий к оценке<br>Сставыте отаыв о ка<br>Не<br>ации <u>http://elabugccli</u><br>⊙ <u>С</u>                                                                                                    | ччестве оказания услуг орга<br>сохранять Сохранять<br>Туги<br>Схранять карту сайта                                                                                                    | Мизацией          |                      |                   |     |
| И            | Вы може                                    | Ведите свой комментар  | ий к оценке<br>Оставьте отака о ка<br>ини http://elabugach<br>есс с<br>Назавика<br>Назавика                                                                                                    | честве оказания услуг орга<br>сохранять Сохранять<br>мли<br>Схрыть карту сайта<br>симая система оценки кач                                                                                                    | низациой          | Документы            |                   |     |
| И            | Вы може<br>Інформация об<br>еестр организа | Ведите свой комментар  | ий к оценке<br>Оставьте отака о ка<br>(113 с<br>на слака о ка<br>(113 с<br>(113 с<br>на слака<br>(113 с<br>(113 с<br>(113 с))<br>(113 с)<br>(113 с)<br>(1 | честве оказания услуг орга<br>сохранять<br>Сохранять<br>Сохранить<br>Сохранять<br>Сохранять<br>Сохранять<br>Сохранить<br>Сохрани | икаациой<br>Сстаа | Документы<br>Новости |                   |     |

## Раздел 3.

Также можно оставить отзыв о каждом учреждении. До 4 пункта следуем первой инструкции. Далее наводим курсор на учреждение, нажимаем на вкладку «Оставить отзыв».

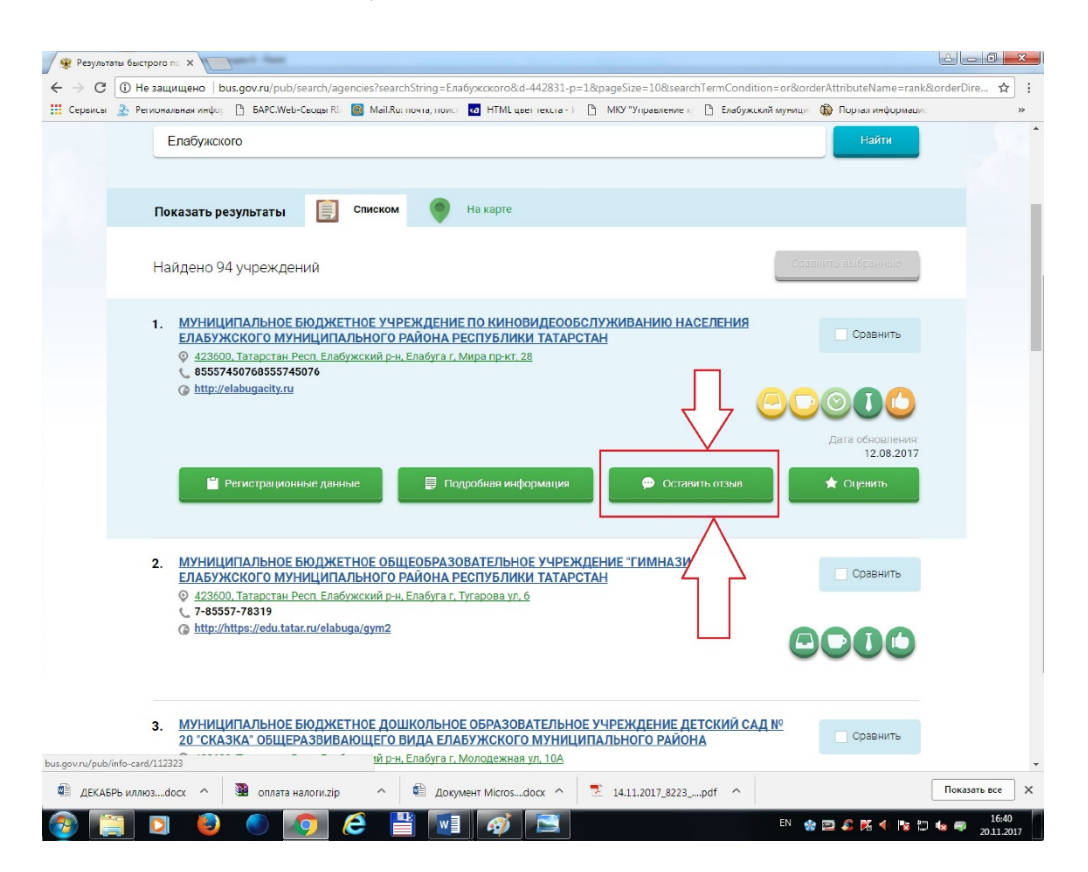

## Далее ставим галочку внизу появившегося окошка. И заполняем все поля.

| ервисы | 2. Региональн | ая имфо: 📋 БАРС.Web-Сво,                                           | çər Ri 🔠 Məil.Ru:           | почта, поиск 🚮 НТМL               | цвет текста - 📋 МКУ "                   | Управление 🗋 Елабу                 | кокий муница 🚯 Портал и | информации |
|--------|---------------|--------------------------------------------------------------------|-----------------------------|-----------------------------------|-----------------------------------------|------------------------------------|-------------------------|------------|
|        |               | onyōn                                                              | ковании и полу              | чения ответа на от                | F3648                                   |                                    | - 984<br>               |            |
|        | n             | Отзыв об организаци                                                | муниципл<br>Елабужск        | ОЛЬНОЕ БЮДЖЕТНО<br>ОГО МУНИЦИПАЛЫ | ОЕ УЧРЕЖДЕНИЕ ПО Н<br>НОГО РАЙОНА РЕСПУ | КИНОВИДЕООБСЛУЖ<br>БЛИКИ ТАТАРСТАН | ИВАНИЮ НАСЕЛЕНИЯ        |            |
|        | н             | Представьтесь, пожа                                                | луйста                      |                                   |                                         |                                    |                         |            |
|        |               | Электронная почта                                                  |                             |                                   |                                         |                                    |                         |            |
|        | 1.            | Ваш отзыв о результа<br>независимой оценки<br>оказания услуг в соц | атах<br>качества<br>иальной | Да Нет                            |                                         |                                    | 4                       | •          |
|        |               | cфepe?                                                             |                             |                                   |                                         |                                    |                         | 3          |
|        |               | Загоповок отзыва<br>Максимальное количество                        | cimisonos 300)              |                                   |                                         |                                    | 1                       |            |
|        |               | Тип отзыва                                                         |                             | • Попожительный                   | Отрицательный                           | О Пожелание                        |                         |            |
|        | 2.            | Текст отзыва<br>(Максимальное количество                           | cieveoros 4000)             |                                   |                                         |                                    | 4                       |            |
|        |               |                                                                    |                             | Осталось, 4 000 симеол            | 108                                     |                                    |                         | D          |
|        |               | Введите символы с и                                                | зображения                  | nfgme                             | -                                       | Показать другие симеопы            |                         |            |
|        | 3.            |                                                                    |                             | Отменить                          | Отправить                               |                                    |                         | •          |
|        |               |                                                                    |                             |                                   |                                         |                                    |                         | D          |
|        |               | _                                                                  |                             |                                   |                                         |                                    | _                       |            |

Оставить отзыв можно также и пройдя по следующим ссылкам, для Вашего удобства, их сделано несколько.

| s osicrpore no x / 🐙 Kp                                                                                                    |                                                                                                    |                                                                                                    |                                                                                                    |                                                                                                    |                                                                                                    |                                                                                                    |                                                                                                    |
|----------------------------------------------------------------------------------------------------|----------------------------------------------------------------------------------------------------|----------------------------------------------------------------------------------------------------|----------------------------------------------------------------------------------------------------|----------------------------------------------------------------------------------------------------|----------------------------------------------------------------------------------------------------|----------------------------------------------------------------------------------------------------|----------------------------------------------------------------------------------------------------|
| () bus.gov.ru/pub/info-                                                                                                    | -card/7893?activeTab=4                                                                                                    |                                                                                                    |                                                                                                    |                                                                                                    |                                                                                                    |                                                                                                    | ☆                                                                                                    |
| 🤰 Региональная инфо;                                                                                                    | 🕒 БАРС.Web-Своды RI 🙆 Mail.Rr                                                                                                    | и: почта, пояст < а                                                                                                    | НТМЦ цвет текста - 📔 - МН                                                                                                    | У "Управление к                                                                                         | Елабужский муници 🔞                                                                                                    | Портал информацие                                                                                                    | ;                                                                                                    |
|                                                                                                    |                                                                                                    |                                                                                                    |                                                                                                    |                                                                                                    |                                                                                                    | i i i i i i i i i i i i i i i i i i i                                                                                                    |                                                                                                    |
| -                                                                                                    |                                                                                                    |                                                                                                    |                                                                                                    |                                                                                                    |                                                                                                    |                                                                                                    |                                                                                                    |
|                                                                                                    | Доброжелательность, вежлив                                                                                                    | юсть, компетент                                                                                                    | ность работников организ                                                                                                    | ации, Баллы 😰                                                                                           |                                                                                                    |                                                                                                    |                                                                                                    |
| -                                                                                                    | Неудовлетворительно Ни                                                                                                    | оже среднего                                                                                                    | Удовлетворительно                                                                                                    | Хорошо                                                                                                  | Отлично                                                                                                    |                                                                                                    |                                                                                                    |
|                                                                                                    | 0 - минимально                                                                                                    |                                                                                                    |                                                                                                    |                                                                                                    | максимально -                                                                                                    | 20                                                                                                    |                                                                                                    |
|                                                                                                    | Введите свой комментарий к о                                                                                                    | ценке                                                                                                    |                                                                                                    |                                                                                                    |                                                                                                    |                                                                                                    |                                                                                                    |
|                                                                                                    |                                                                                                    |                                                                                                    |                                                                                                    |                                                                                                    |                                                                                                    | -                                                                                                    |                                                                                                    |
| •                                                                                                    | VIORRETRODEULOCTL KSURCTRO                                                                                                    | M OKASARNA VODA                                                                                                    | г баллы 🙆                                                                                                    |                                                                                                    |                                                                                                    |                                                                                                    |                                                                                                    |
|                                                                                                    | и пореживеть качество                                                                                                    | in oracanny gerry                                                                                                    |                                                                                                    |                                                                                                    |                                                                                                    |                                                                                                    |                                                                                                    |
|                                                                                                    | Неудовлетворительно Ни                                                                                                    | оже среднего                                                                                                    | Удовлетворительно                                                                                                    | Хорошо                                                                                                  | Отлично                                                                                                    | 20                                                                                                    |                                                                                                    |
|                                                                                                    | о - минимально                                                                                                    |                                                                                                    |                                                                                                    |                                                                                                    | максималоно                                                                                                    | 30                                                                                                    |                                                                                                    |
|                                                                                                    | оведите свои комментарии к о                                                                                                    | ценке                                                                                                    |                                                                                                    |                                                                                                    |                                                                                                    |                                                                                                    |                                                                                                    |
|                                                                                                    |                                                                                                    |                                                                                                    |                                                                                                    |                                                                                                    |                                                                                                    |                                                                                                    |                                                                                                    |
|                                                                                                    | Оста                                                                                                    |                                                                                                    |                                                                                                    |                                                                                                    |                                                                                                    |                                                                                                    |                                                                                                    |
|                                                                                                    |                                                                                                    |                                                                                                    |                                                                                                    | _                                                                                                    |                                                                                                    |                                                                                                    |                                                                                                    |
|                                                                                                    |                                                                                                    | He o                                                                                                    | охранять Сохранить                                                                                                    |                                                                                                    |                                                                                                    |                                                                                                    |                                                                                                    |
|                                                                                                    |                                                                                                    |                                                                                                    |                                                                                                    |                                                                                                    |                                                                                                    |                                                                                                    |                                                                                                    |
| Вы може                                                                                                    | ете посетить сайт организации                                                                                                    | http://elabugaedu                                                                                                    | TU                                                                                                    |                                                                                                    |                                                                                                    |                                                                                                    |                                                                                                    |
|                                                                                                    |                                                                                                    |                                                                                                    |                                                                                                    |                                                                                                    |                                                                                                    |                                                                                                    |                                                                                                    |
|                                                                                                    |                                                                                                    |                                                                                                    |                                                                                                    |                                                                                                    |                                                                                                    |                                                                                                    |                                                                                                    |
|                                                                                                    |                                                                                                    |                                                                                                    |                                                                                                    |                                                                                                    |                                                                                                    |                                                                                                    |                                                                                                    |
|                                                                                                    |                                                                                                    | (C) C)                                                                                                    | крыть карту сайта                                                                                                    |                                                                                                    |                                                                                                    |                                                                                                    |                                                                                                    |
|                                                                                                    |                                                                                                    |                                                                                                    |                                                                                                    |                                                                                                    |                                                                                                    |                                                                                                    |                                                                                                    |
|                                                                                                    |                                                                                                    |                                                                                                    |                                                                                                    |                                                                                                    |                                                                                                    |                                                                                                    |                                                                                                    |
| информация об                                                                                                    | учреждениях                                                                                                    | независ                                                                                                    | имая система оценки кач                                                                                                    | eerBa                                                                                                   | документы                                                                                                    |                                                                                                    |                                                                                                    |
| Реестр организа                                                                                                    | аций                                                                                                    | Монитор                                                                                                    | инг размещения сведени                                                                                                    | й                                                                                                    | Новости                                                                                                    |                                                                                                    |                                                                                                    |
| Базоные перечн                                                                                                    | чи услуг и работ                                                                                                    | Посещае                                                                                                    | мость разделов по незав                                                                                                    | исимой                                                                                                  | Вопросы и ответы                                                                                                    |                                                                                                    |                                                                                                    |
| Ведомственные                                                                                                    | е перечни услуг и работ                                                                                                    | Оценке к                                                                                                    | ачества                                                                                                    |                                                                                                    | Форум                                                                                                    |                                                                                                    |                                                                                                    |
| Реестр государс                                                                                                    | ственных заданий                                                                                                    | Мацитар                                                                                                    |                                                                                                    |                                                                                                    | Отзывы и оценки                                                                                                    |                                                                                                    |                                                                                                    |
|                                                                                                    |                                                                                                    | монитор                                                                                                    | инт отзывов по независи                                                                                                    | мои                                                                                                    |                                                                                                    | -                                                                                                    | 0.22                                                                                                    |
| ты быстрого пс х 👾 н<br>Ф bus.gov.ru/pub/info<br>Э Региональная инфо;                                                                                          | Краткая карточка госуд X<br>D-card/7893?activeTab=4<br>БАРС.Web-Своды R: Май                                                                                                    | ки: почта, поис                                                                                                    | a HTML user tekcta - F 🎦                                                                                                    | МКУ "Управление к                                                                                       | Елабужский муници                                                                                                    | 🚯 Портал информаци                                                                                                    | <b>с</b>                                                                                                    |
| Tal быстрого пс X 👾 н<br>D bus.gov.ru/pub/info<br>Perиональная инфо:                                                                                           | Краткая карточка госу x<br>o-card/7893?activeTab=4<br>БАРСWeb-Сеоды RI @ Май<br>удовлетворечность к                                                                                                    | Ви: почта, поисе<br>ачеством оказа                                                                                                    | аа) НТМL цвет текста - У 🌔<br>НИИЯ УСЛУГ                                                                                                    | МКУ "Управление к                                                                                       | Елабужский муници                                                                                                    | Портал информация                                                                                                    | ic in the second second |
| rai бактрого п: Х 📽 I<br>D bus.gov.ru/pub/info<br>2 Региональная инфо:<br>ОЦен<br>Сперт                                                                        | Краткая карточка госуд X<br>o-card/78937activeTab=4<br>ваРС/Web-Coope RI @ Май<br>Удовлетворенность к<br>ните организацию<br>пукрощим критерия                                                                                                    | <sup>Ru: почта, почт⇔  </sup><br>ачеством окоза<br>по Вашеі<br>м:                                                                                                    | а) НТИЦ циет текста - і 🌓<br>Ники услуг<br>МУ УСМОТРЕНИЮ                                                                                                    | МКУ Управление к<br>, Простави                                                                          | Елебунсский муници-<br>в баллы по                                                                                                    | Портал информации<br>НЕС ЛЕН ССИЛ.                                                                                                    | c I                                                                                                    |
| та быстрого п: Х 📽 і<br>Ф bus.gov.ru/pub/info<br>2 Региональная инфо:<br>Оцеі<br>след                                                                          | Краткая карточка госуд X<br>D-card/78937activeTab=4<br>С БАРСИЧК-Стова КI Ш Май<br>Удовлетворенность к<br>ните организацию<br>дующим критериян                                                                                                    | <sup>Вис почта, поис –</sup><br>ачеством оказа<br>по Вашен<br>м:                                                                                                    | ал нтициет текста - ()<br>ник услуг<br>МУ УСМОТРЕНИЮ                                                                                                    | <sup>МКУ Улравление</sup> к<br>, Простави                                                               | Елебулсский муници-<br>в баллы по                                                                                                    | Портал информации<br>НЕО АБИ ССИМА У<br>ИНЕО АБИ ССИМА У<br>ИНЕО АБИ ССИМА У<br>И ОТОРИКАТИИ С И ОТОРИКАТИИ<br>И ОТОРИКАТИИ ОТОРИКАТИИ<br>И ОТОРИКА ИНФОРМАЦИИ<br>И ОТОРИКА ИНФОРМАЦИИ<br>И ОТОРИКА ИНФОРМАЦИИ<br>И ОТОРИКА ИНФОРМАЦИИ<br>И ОТОРИКА ИНФОРМАЦИИ<br>И ОТОРИКА ИНФОРМАЦИИ<br>И ОТОРИКА ИНФОРМАЦИИ<br>И ОТОРИКА ИНФОРМАЦИИ<br>И ОТОРИКА ИНФОРМАЦИИ<br>И ОТОРИКА И ОТОРИКАТИИ<br>И ОТОРИКАТИИ<br>И ОТОРИКАТИИ<br>И ОТОРИКАТИИ<br>И ОТОРИКАТИИ<br>И ОТОРИКАТИИ<br>И ОТОРИКАТИИ<br>И ОТОРИКАТИИ<br>ОТОРИКАТИИ<br>И ОТОРИКАТИИ<br>И ОТОРИКАТИИ<br>И ОТОРИКАТИИ<br>И ОТОРИКАТИИ<br>И ОТОРИКАТИИ<br>ОТОРИКАТИИ<br>И ОТОРИКАТИИ<br>ОТОРИКАТИИ<br>И ОТОРИКАТИИ<br>ОТОРИКАТИИ<br>И ОТОРИКАТИИ<br>И ОТОРИКАТИИ<br>И ОТОРИКАТИИ<br>И ОТОРИКАТИИ<br>И ОТОРИКАТИИ<br>И ОТОРИКАТИИ<br>И ОТОРИКАТИИ<br>И ОТОРИКАТИИ<br>И ОТОРИКАТИИ<br>И ОТОРИКАТИИ<br>И ОТОРИКАТИИ<br>ОТОРИКАТИИ<br>ОТОРИКАТИИ<br>ОТОРИСТИ И<br>ОТОРИКАТИИ<br>И ОТОРИСТИ ОТОРИСТИИ<br>И ОТОРИСТИ ОТОРИСТИИ<br>И ОТОРИСТИИ<br>ОТОРИСТИИ<br>И ОТОРИСТИИ<br>И ОТОРИСТИИ<br>И ОТОРИСТИИ<br>И ОТОРИСТИИ<br>И ОТОРИСТИИ<br>И ОТОРИСТИИ<br>И ОТОРИСТИИ<br>И ОТОРИСТИИ<br>И ОТОРИСТИИ<br>И ОТОРИСТИИ<br>И ОТОРИСТИИ<br>ОТОРИСТИИ<br>ОТОРИСТИ<br>ОТОРИСТИИ<br>ОТОРИСТИ<br>ОТОРИ<br>ОТОРИСТИИ<br>ОТОРИ<br>ОТОРИСТИ<br>ОТОРИСТИИ<br>ОТОРИСТИ<br>ОТОРИ<br>ОТОРИСТ | ic in the second second |
| rai быстрого л: × ) 😢  <br>() bus.gov.ru/pub/info<br>2: Региональная инфор<br>Оцен<br>След                                                                     | Краткая карточка госуд X<br>D-card/7893?activeTab=4<br>EAPC.VHc-focas Fill Mail<br>удовлетворенность к<br>ните организацию<br>дующим критериян                                                                                                    | <sup>Вис почта, почта  </sup><br>ачеством оказа<br>по Вашен<br>м:                                                                                                    | ал НТИЦ цеет текста - і 🌔<br>ник услуг<br>Му усмотрению                                                                                                    | <sup>МКУ Улравление</sup> к<br>, Простави                                                               | Елебужский муници-<br>В баллы по                                                                                                    | Портая информации<br>НЕОАТИИОНАКИ<br>ИОНАКА<br>ОЦЕ                                                                                                    | e e e e e e e e e e e e e e e e e e e                                                                                                    |
| та быстрого п.: × ) 😢 і<br>() bus.gov.ru/pub/info<br>2: Региональная инфо:<br>Оцен<br>След                                                                     | Краткая карточка госу. Х<br>о-сагd/7893?аctiveTab=4<br>БАРСИЧе-бован Fil @ Май<br>— Удовлетворочность и<br>НИТЕ ОРГАНИЗАЦИЮ<br>дующим критериян<br>Открытость и доступность и                                                                                                    | <sup>Ru: почта, понс.</sup><br>ачеством оказа<br>по Вашеі<br>м:<br>нформации об о                                                                                                    | 🕼 НТМL цеет текста - і 🗋<br>ния услуг<br>МУ УСМОТРЕНИЮ<br>организации, баллы 🖗                                                                                                    | МСУ Управление к<br>, простави                                                                          | Елебужский муниция В баллы по                                                                                                    | Портал информации<br>НЕОЛЕНИСИМАЛ ОЦЕНКА                                                                                                    | r:                                                                                                    |
| та быстрого п.: х ) 😢  <br>(1) bus.gov.ru/pub/infc<br>(2) Региональная инфо:<br>Оцен<br>След                                                                   | Краткая карточка госу Х 🚬 🔜<br>о-саги/79937ас/InveTab=4<br>ВАРС/Web-Слодая К: 📓 Май<br>ФУдовлотворочность к<br>НИТЕ Организацию<br>дующим критериян<br>Открытость и доступность и<br>Неудовлетворительно                                                                                                    | Яке почта, пон⇔  <br>ачеством оказа<br>по Вашен<br>м:<br>нформации об (<br>Ниже среднего                                                                                                    | ал нтмц чет текста - і  ния услуг му усмотрению организации, баллы  Удовлетворите вамо                                                                                                    | МКУ Управление с<br>, Простави<br>Хорошо                                                                | Елабужский муници-<br>в баллы по<br>07лично                                                                                                    | 6 Портал информац.                                                                                                    |                                                                                                    |
| та быстроге п.: × ) № 1<br>() bus.gov.ru/pub/infc<br>2 Региональная инфо;<br>Оцен<br>След                                                                      | Краткая карточка госу Х<br>о-сагd/78937ас/лчеТаb=4<br>ВАРС/Web-Сехан К М Май<br>Удовлетворо-иность к<br>ните организацию<br>дующим критерия!<br>Открытость и доступность и<br>Меудовлетворительно<br>0-монимально                                                                                                    | Яи понта, пон:<br>ачеством оказа<br>по Вашен<br>М:<br>нформации об (<br>Ниже среднего                                                                                                    | П НТМL цеет текста - і  Никя услуг МУ УСМОТРЕНИЮ организации, баллы  Удовлетворительно                                                                                                    | МКУ Улравление с<br>, Простави<br>Хорошо                                                                | Елебужский кумици В баллы по Отличню<br>Массималь                                                                                                    | Портая информации<br>НЕЗАВИ СИМАЛ ОЦЕНКА<br>ко-40                                                                                                    | -                                                                                                    |
| nai Guctipore ni: X 🖗 I<br>(1) Dus.gov.ru/pub/info<br>(2) Perionazienas undo:<br>Outer<br>Outer<br>Conego                                                      | Краткан карточка гасуд X<br>о-сагк/78937ас/ItveTab=4<br>ВАРСИЧЕ-Сеодан FI M Mail<br>Удовлетворечность к<br>ните организацию<br>дующим критериян<br>Открытость и доступность и<br>Неудовлетворительно<br>0 - мнеимально<br>Вводите свой комментарий и                                                                                                    | Як почта пок<br>ачеством оказа<br>по Вашен<br>м:<br>нформации об (о<br>ниже среднего<br>оценке                                                                                                    | <ul> <li>НТМL циет текста - і </li> <li>ник услуг</li> <li>Му усмотрению</li> <li>организации, баллы </li> <li>Удовлетворительно</li> </ul>                                                                                                    | МКУ "Управление к<br>, простави<br>Хорошо                                                               | Елебунский муници В баллы по Отлично<br>максималы                                                                                                    | Портал информаци<br>НЕЗАВИСИМАЛЯ ОЦЕНКА<br>10-40                                                                                                    | -                                                                                                    |
| nai Guctiporo ni: X ) 🧐 🦓 (<br>1) Dus gov.ru/pub/info<br>2) Perionaalainaa innico:<br>Olie<br>Cinego<br>Cinego                                                 | Краткан карточка ласуд X<br>о-санс//78937асИнеТаb=4<br>БАРС/Иеб-Сеады FI M Mail<br>Удовлетворонность к<br>ините организацию<br>дующим критериян<br>Открытость и доступность и<br>Неудовлетворятельно<br>о-кленимально<br>Ввадите свой комментарий и                                                                                                    | Ям понта, понт<br>ачеством оказа<br>по Вашен<br>м:<br>нформации об о<br>ниже среднего<br>оценке                                                                                                    | <ul> <li>нтмі, цяет текста - і </li> <li>ния услуг</li> <li>му усмотрению</li> <li>орґанизации, баллы ў</li> <li>Удовлетворительно</li> </ul>                                                                                                    | МКУ "Управление к<br>, Простави<br>Хорошо                                                               | Елебухсский муници:<br>В баллы по<br>Максималы<br>Максималы                                                                                                    | Портал информации<br>Незаляни информации<br>незаляни оценка<br>ио-40                                                                                                    | <u>.</u>                                                                                                    |
| та быстрого п. × 🖗 і<br>О bus.gov.ru/pub/info<br>2 Региональная инфог<br>Оцен<br>След                                                                          | Кратиза карточка году 2 Х Соронали Стария Картонка году 2 Х Соронали Стария Картонка Стария Картонска Картонска Картонск<br>Картонска Картонска Картонска Картонска Картонска Картонска Картонска Картонска Картонска Картонска Картонска Ка                                                                                                    | Яке понта, понта<br>ачеством оказа<br>по Вашен<br>м.:<br>ниформации об и<br>чиже среднего<br>оценке                                                                                                    | ал НТМL цеет текста - і<br>ния услуг<br>Му усмотрению<br>организация, баллы Ф<br>Удовлета орительно                                                                                                    | МКУ Управление к<br>, Простави<br>Хорошо                                                                | Елебужский муници В баллы по Отлично Максималтия                                                                                                    | Портал информаци     НЕОАВИСИМАЯ ОЦЕНКА     ОЦЕНКИ ГР     НО-40                                                                                                    | -                                                                                                    |
| та быстрого п.: × ) № 1<br>① bus.gov.ru/pub/infc<br>2 Региональная инфо:<br>ОЦен<br>След                                                                       | Критая картона госу.: Х 🔰<br>о-сан//78937ас/InveTab=4<br>ВАРС/Web-Слодан К: 📓 Май<br>усовлотооронность и<br>ИНТЕ Организацию<br>дующим критериян<br>Открытость и доступность и<br>Меудовлетворительно<br>Ввадито свой хомментарий и<br>Комфортность условий пред                                                                                                    | Яш понта, понта,<br>ачеством оказа<br>по Вашен<br>м.<br>нформации об о<br>ниже среднего<br>соценке                                                                                                    | <ul> <li>нтмц цеет тесста - і</li> <li>ния услуг</li> <li>му усмотрению</li> <li>организация, баллы </li> <li>удовлетворительно</li> <li>удовлетворительно</li> </ul>                                                                                                    | МКУ "Управление с<br>, ПРОСТАВИ<br>Хорошо<br>ения, баллы 📀                                              | Елебужский муници В баллы по Отлично максимался                                                                                                    | Портая информации<br>Неологисиммая оценки гража<br>но-40                                                                                                    |                                                                                                    |
| та быстроге п.: × ) № 1<br>① bus.gov.ru/pub/infc<br>② Региональная инфо:<br>Оцен<br>След                                                                       | Краткая карточка госу Х<br>о-сагк(78937астиче Таb=4<br>ВАРСИЧе-Сехан К М Май<br>Удовлетворо-иность к<br>ините организацию<br>дующим критерия!<br>Открытость и доступность и<br>Неудовлетворительно<br>Вводите свой комментарий и<br>Комфортность условий пре/<br>Неудовлетворительно                                                                                                    | Як почта, пон<br>ачеством оказа<br>по Вашен<br>м:<br>ниформации об о<br>чиже среднего<br>оценке<br>цоставления усл<br>ниже среднего                                                                                                    | <ul> <li>НТМL циет текста - і </li> <li>Ния услуг</li> <li>МУ УСМОТРЕНИЮ</li> <li>организации, баллы </li> <li>Удовлетворительно</li> <li>уг и доступности их получ</li> <li>Удовлетворительно</li> </ul>                                                                                                    | МКУ Улравление с<br>, Простави<br>Хорсшо<br>ения, баллы Ø<br>Хорсшо                                     | Елебужский кумици В баллы по Отлично Массималы                                                                                                    | Портая информации<br>НЕЗАВИ СИМАЛЯ ОЦЕНКА ОЦЕНКИ ГРАЖДАН<br>10-40                                                                                                    | -                                                                                                    |
| та бастроге п.: × )                                                                                                    | Краткая карточка госу.: Х<br>о-саги(78937ас/нчеТаb=4<br>ВАРСИЧе-Сехаря Fill Mail<br>Удовлетворо-иность к<br>ините организацию<br>дующим критериян<br>Открытость и доступность и<br>Неудовлетворительно<br>Вводите свой комментарий и<br>Комфортность условий пред<br>Неудовлетворительно<br>О - минимально                                                                                                    | Як почта, пон<br>ачеством оказа<br>по Вашен<br>м:<br>ньформации об (<br>м:<br>оценке<br>соценке<br>цоставления усл<br>ниже среднего                                                                                                    | <ul> <li>НТМL циет текста - і</li> <li>Нтик услуг</li> <li>Му усмотрению</li> <li>организации, баллы </li> <li>Удовлетворительно</li> <li>удовлетворительно</li> </ul>                                                                                                    | МКУ "Управление к<br>, Простави<br>Хорошо<br>ения, баллы 🖉<br>Хорошо                                    | Елебукский муници В баллы по Отлично Максималы Отлично максималы Максималы                                                                                                    | Портал информации<br>НЕЗАВИСИМАЯ ОЦЕНКА<br>ОЦЕНКИ ГРАЖДАН<br>10-70                                                                                                    | <u>(*)</u> <u>- 0</u>                                                                                                    |
| та быстрого п. × ¥ 🖗 I<br>1) bus.gov.ru/pub/info<br>2) Региональная инфо<br>Оцен<br>След<br>2)<br>2)<br>2)<br>2)<br>2)<br>2)<br>2)<br>2)<br>2)<br>2)           | Краткан карточка ласуд X<br>о-санс//78937асИнеТаb=4<br>ВАРСИЧЕ-Сеодан Fi Mail<br>Удовлетворечность к<br>инте организацию<br>дующим критериян<br>Открытость и доступность и<br>Неудовлетворительно<br>О-мнеямально<br>Вводите свой комментарий и<br>Веодите свой комментарий и                                                                                                    | Яки понта, понт<br>ачеством оказа<br>по Вашен<br>м:<br>мформации об и<br>ниформации об и<br>нифесреднего<br>осценке<br>цоставления усл.<br>ниже среднего<br>осценке                                                                           | <ul> <li>нтмі, цает текста - і </li> <li>ния услуг</li> <li>му усмотрению</li> <li>организации, баллы ў</li> <li>Удовлетворительно</li> <li>уг и доступности их получ</li> <li>Удовлетворительно</li> </ul>                                                                                                    | МКУ "Управление к<br>, Простави<br>хорошо<br>ения, баллы<br>хорошо                                      | Елебужский муници:<br>В баллы по<br>Максималы<br>Максималы<br>Максималы                                                                                                    | Пряза информации<br>нездани информации<br>нездани оценки прождани<br>но-70 00                                                                                                    | <u>.</u>                                                                                                    |
| та быстрого п: × ¥ ¥ 1<br>© bus.gov.ru/pub/info<br>2 Региональная инфо:<br>Оцен<br>След                                                                        | Краткая карточка ласуд X<br>о-сансИ78937асИнеТаb=4<br>БАРСИЧе-Сеадая FI M Mail<br>Удовлетворечность к<br>ините организацию<br>дующим критериян<br>Открытость и доступность и<br>Чеудовлетворительно<br>Ввадите свой комментарий к<br>Неудовлетворительно<br>Ввадите свой комментарий к<br>Открытость условий пре/<br>С-менямально<br>Ввадите свой комментарий к                                                                                                    | Ян понта, пон<br>ачеством оказа<br>по Вашен<br>м:<br>нформации об и<br>ниже среднего<br>осценке<br>цоставления усл<br>ниже среднего<br>осценке                                                                                                | ал НТИЦ цеет текста - і<br>ник услуг<br>Му усмотрению<br>организации, баллы<br>Удовлетасрительно<br>Удовлетасрительно<br>Удовлетасрительно                                                                                                    | МКУ "Управление к<br>, ПРОСТАВИ<br>Хорошо<br>ения, баллы 🗭<br>Хорошо                                    | Елабужский муници     Елабужский муници      В баллы по      Отлично      Максимална      Максимална                                                                                                    | Портал информаци     НЕОАВИСИМАЯ ОЦЕНКА     ОЦЕНКИ ГРАХДАН     ОТВЫ     10 - 70     10 - 70                                                                                                    |                                                                                                    |
| та быстрого п.: × ) № 1<br>① bus.gov.ru/pub/info<br>② Региональная инфо:<br>ОЦен<br>След                                                                       | Кантан картонка госу.: Х<br>О-сани/7993гастичеТа1ь=4<br>ВАРС/Web-слоди К: В Миі<br>Сани/7993гастичеТа1ь=4<br>Сани/7993гастичеТа1ь=4<br>Симеросноеторонность и<br>инте организацию<br>дующим критериян<br>Открытость и доступность и<br>Неудовлетаорительно<br>Ввадите свой комментарий и<br>Комфортность условий пре/<br>Неудовлетаорительно<br>О-монимально<br>Ввадите свой комментарий и<br>Ввадите свой комментарий и                                                                                                    | Яке понта, пон:<br>ачеством оказа<br>ачеством оказа<br>по Вашен<br>Миже среднето<br>оценке<br>оставления усл<br>оставления усл<br>оставления усл<br>осценке                                                                                   | ал НТМL цеет текста - і<br>ник услуг<br>му усмотрению<br>организации, баллы<br>Удовлетасрительно<br>чуг и доступнасти их получ<br>Удовлетасрительно                                                                                                    | МКУ "Управление к<br>, ПРОСТАВИ<br>Хорошо<br>ения, баллы Ф<br>Хорошо                                    | Елебужский муници В баллы по Отлично Максималси Отлично Максималси                                                                                                    | Портал информан     НЕОАВИСИМАЯ ОЦЕНКА     ОЦЕНКИ ГРАХКДАН     ОТЪЫВЫ     Н0 - 40                                                                                                    |                                                                                                    |
| та быстрого п.: × ) № 1<br>① bus.gov.ru/pub/infc<br>2 Региональная инфо:<br>ОЦен<br>След                                                                       | Криткая карточка гасу.: Х СОС<br>о-сагк/78937ас/лчеТаb=4<br>ВАКСИЧе-Сехан К. Ш Мий<br>Удовлетооро-иность и<br>ините организацию<br>дующим критерия!<br>Открытость и доступность и<br>Инудовлетворительно<br>О-моникально<br>Ввадите свой хомментарий и<br>Инудовлетворительно<br>О-моникально<br>Ввадите свой хомментарий и<br>Ввадите свой хомментарий и                                                                                                    | Rer почта, пон:     По Вашен     Миже среднето     оценке     осценке     осценке     осценке                                                                                                    | <ul> <li>нтмциентекста - і</li> <li>ния услуг</li> <li>му усмотрению</li> <li>организация, баллы </li> <li>удовлетворительно</li> <li>удовлетворительно</li> <li>и доступности их получ</li> <li>удовлетворительно</li> </ul>                                                                                                    | МКУ "Управление с<br>, Простави<br>Хорошо<br>ения, баллы 📀<br>Хорошо                                    | Елебужский муници     В баллы по     Отлично     Максималон     Максималон     Максималон     Максималон                                                                                                    | Портал информации<br>НЕЗАБИСИМАЯ ОЦЕНКА<br>012НКА ОЦЕНКИ ГРАЖДАН<br>012НБЫ 0 РА<br>10-70                                                                                                    |                                                                                                    |
| та быстроге п.: × ) № 1<br>① Dus.gov.ru/pub/info<br>② Региональная инфо:<br>Оцен<br>След                                                                       | Краткая карточка госу. Х Солония Краткая карточка госу. Х Солония Кратичетарая<br>Саган/78937ас/лучетарая<br>ВАРСИЧЕ-Сехая К С Ма Май<br>Удовлетворо-иность к<br>НИТЕ ОРГАНИЗАЦИЮ<br>Дующим Критерия<br>Открытость и доступность и<br>Меудовлетворительно<br>Вводите свой комментарий и<br>Комфортность условий пред<br>Веодите свой комментарий и<br>Веодите свой комментарий и                                                                                                    | Яктонча, понт<br>ачеством оказа<br>по Вашен<br>м:<br>ниформации об<br>оценке<br>соценке<br>соценке<br>оценке<br>оценке<br>оценке<br>оценке<br>оценке<br>оценке<br>оценке<br>оценке                                                            | <ul> <li>НТМL циет текста - і</li> <li>НТМЦ циет текста - і</li> <li>МУ УСМОТРЕНИЮ</li> <li>Уусмотрению</li> <li>Удовлетворительно</li> <li>Удовлетворительно</li> <li>Удовлетворительно</li> </ul>                                                                                                    | МКУ Улравление :<br>, Простави<br>Хорошо<br>ения, саллы<br>Хорошо                                       | Елебужский кумици В баллы по Отлично Массималы                                                                                                    | Портал информаци     НЕЗЛЕЙСИМАЯ ОЦЕНКА     ОЦЕНКИ ГРАЖДАН     ОТЗЫВЫ О РАВОТ     НО-70     НО-70                                                                                                    |                                                                                                    |
| na Guctpore nc × ¥ ♥ 1<br>① bus.gov.ru/pub/info<br>② Pervonantikas indo:                                                                                       | Краткая карточка гасус X<br>о-саги(78937астічеТаb=4<br>ВАРСИЧЕ-Сехаря Fill Mail<br>Удовлатворо-нность к<br>ните организацию<br>дующим критериян<br>Открытость и доступность и<br>Неудовлатворительно<br>О-мненмалько<br>Вводите свой комментарий к<br>Ворите свой комментарий к<br>Веремя ожидання предоства                                                                                                    | Як понта, понт<br>ачеством оказа<br>по Вашен<br>м:<br>мформации об и<br>нифермации об и<br>чиже среднето<br>оценке<br>соценке<br>соценке<br>соценке<br>и<br>и оценке<br>к<br>и                                                                | <ul> <li>нтицияет текста - і </li> <li>ния услуг</li> <li>му усмотрению</li> <li>организации, баллы </li> <li>Удовлетворительно</li> <li>удовлетворительно</li> <li>удовлетворительно</li> <li>илы </li> <li>ритерий не участвует в оци</li> </ul>                                                                                                    | МКУ "Управление к<br>, Простави<br>хорошо<br>ения, баллы<br>хорошо<br>енике                             | Елебужский муницы:     В баллы по     Максималы     Максималы     Максималы                                                                                                    | Пряза информации<br>НЕЗАВИСИМАЯ: ОЦЕНКИ ГРАЖДАН<br>10-70                                                                                                    |                                                                                                    |
| ra 6acriporo n: × ¥ ¥ 1<br>① bus.gov.ru/pub/info<br>2 Perionanshas indo:                                                                                       | Краткая карточка гасус X<br>о-сагк/78937ас/INeTabe4<br>ВАРСИЧЕ-Сеодая Fi Mail<br>Удовлетворечность к<br>инте организацию<br>дующим критериян<br>Открытость и доступность и<br>Неудовлетворительно<br>О-мнеямально<br>Вводите свой комментарий к<br>Веодите свой комментарий к<br>Время ожидения предостаа<br>Доброжелательность. вечил                                                                                                    | Як понта, понт<br>ачеством оказа<br>по Вашен<br>м:<br>информации об о<br>ниже среднего<br>осценке<br>цоставления усл.<br>чиже среднего<br>осценке<br>к<br>изость, компете                                                                     | НТИЦ циет текста - \<br>НИ усмут<br>МУ УСМОТРЕНИЮ<br>Удовлетаорительно<br>Удовлетаорительно<br>Удовлетаорительно<br>удовлета орительно<br>и доступности их получ<br>удовлета орительно<br>и доступности их получ<br>удовлета орительно<br>и доступности их получ<br>удовлета орительно<br>и доступности их получ<br>удовлета орительно<br>и доступности их получ<br>и доступности их получ<br>и доступности их получ<br>и доступности их получ<br>и доступности их получ<br>и доступности их получ<br>и доступности их получ<br>и достипности их получ<br>и доступности их получ<br>и доступности их получ<br>и доступности их получ<br>и доступности их получ<br>и доступности их получ<br>и доступности их получ<br>и доступности их получ<br>и доступности их получ<br>и доступности их получ<br>и доступности их получ<br>и доступности их получ                                                                                                    | МКУ "Управление «<br>простави<br>хорошо<br>ения, баллы<br>хорошо<br>ение<br>чисе                        | Елабужский муници     Бабаллы по     Отлично     Максимална     Отлично     Максимална                                                                                                    | О Портал информации<br>НЕВАВИОММАЯ ОЦЕНКА<br>ОЦЕНКИ ГРАХИДАН<br>0 - 70<br>10 - 70                                                                                                    |                                                                                                    |
| та быстрого п.: × ) 🧶 I<br>(1) bus.gov.ru/pub/info.<br>(2) Региональная инфо:<br>ОЦен<br>След<br>(2)<br>(2)<br>(2)<br>(3)                                      | Критая карточка госу: Х ССССССССССССССССССССССССССССССССССС                                                                                                    | Яне понтя, пон:<br>ачеством оказа<br>ачеством оказа<br>ачеством оказа<br>по Вашен<br>ниформации об и<br>ниже среднего<br>о сценке<br>о сценке<br>о сценке<br>пения услуги, ба<br>ко<br>и<br>вость, компете                                    | ал НТИЦ цеет текста - і<br>ми услуг<br>му усмотрению<br>организации, баллы<br>Удовлетасрительно<br>уг и доступнасти их получ<br>Удовлетасрительно<br>иллы<br>удовлетасрительно<br>иллы<br>ритерий не участвует в оци<br>интисоть работников орган                                                                                                    | МКУ "Управление с<br>Простави<br>Хорошо<br>ения, баллы<br>хорошо<br>ение<br>изации, баллы С             | <ul> <li>Елебужский муници</li> <li>В баллы по</li> <li>Отлично<br/>максимался</li> <li>Отлично<br/>максимала</li> </ul>                                                                                                    | Портал информани     НЕОАВИСИМАЯ ОЦЕНКА     ОЦЕНКА ОЦЕНКИ ГРАХКДАН     ОТЗЫВЫ О РАБОТЕ     НО-40                                                                                                    |                                                                                                    |
| та быстрого п.: × ) № 1<br>① bus.gov.ru/pub/info<br>② Региональная инфо:<br>ОЦен<br>След<br>©<br>0<br>0<br>0<br>0<br>0<br>0<br>0<br>0<br>0<br>0<br>0<br>0<br>0 | Криткая карточка госу.: Х СОССАНСТВАНИИ СОССАНИИ СОССАНИИИ СОССАНИИ СОССАНИИИ СОССАНИИ СОССАНИИ СОССАНИИ СОССАНИИ СОССАНИИ СОССАНИИ СОССАНИИ СОССАНИИ СОССАНИИ СОССАНИИ СОССАНИИ СОССАНИИ СОССАНИИ СОССАНИИ СОССАНИИ СОССАНИИ СОССАНИИ СОССАНИИ СОССАНИИ СОССАНИИ СОССАНИИ СОССАНИИ СОССАНИИ СОССАНИИ СОССАНИИ СОССАНИИ СОССАНИИ СОССАНИИ СОССАНИИ СОССАНИИ СОССАНИИ СОССАНИИИ СОССАНИИИ СОССАНИИИ СОССАНИИИ С                                                                                                    | Як почта, пон<br>ачеством оказа<br>по Ваше!<br>м:<br>миже среднето<br>оценке<br>оставления услуга, ба<br>како среднето<br>оценке<br>начка услуга, ба<br>како среднето<br>начка среднето                                                       | а НТМ цеет текста - і<br>ния услуг<br>му усмотрению<br>организация, баллы<br>Удовлетворительно<br>иллы<br>иллы<br>ускалетворительно<br>итность работников орган                                                                                                    | МКУ "Управление с<br>Простави<br>Хорошо<br>ения, баллы Ф<br>хорошо<br>енке<br>изации, баллы Ф           | <ul> <li>Елебужский кумнци</li> <li>В баллы по</li> <li>Отлично<br/>Максималы</li> <li>Отлично<br/>Максималы</li> </ul>                                                                                                    | Портал информани     НЕОАБИСИМАЯ ОЦЕНКА     ОЦЕНКА     ОЦЕНКА     ОЦЕНКА     ОЦЕНКА     ОЦЕНКА     ОТАВЫЮ РАБОТЕ                                                                                                    |                                                                                                    |
| та быстрого п.: × ) № 1<br>① bus.gov.ru/pub/info<br>② Региональная инфо:<br>ОЦСН<br>След<br>©<br>0<br>0<br>0<br>0<br>0<br>0<br>0<br>0<br>0<br>0<br>0<br>0<br>0 | Краткая карточка госу.: Х СОССАНСКА<br>Со-сагс/78937астиче Табе-4<br>ВАРСИЧЕ-Сехан К. С. М. Май<br>СОССАГС/78937астиче Табе-4<br>СОССАНСИЧЕ-Сехан К. С. М. Май<br>СОССАНСИЧЕ-Сехан К. С. М. Май<br>СОССАНСИЧЕ-Сехан К. С. М. Май<br>СОССАНСКАТОРИИ<br>ОТКРЫТОСТЬ И ДОСТУПНОСТЬ И<br>Меудовлетворительно<br>О-монимально<br>Вердите свой комментарий и<br>Со. Монимантарий и<br>Время ожидения предостава<br>Доброжелательность, вежля<br>Нудовлетворительно<br>О-монимально<br>Со. Монимантарий и<br>Со. Монимантарий и<br>Со. Монимантарий и<br>С. Манимантарий и<br>С. Манимантарий и | Як почта, пон<br>ачеством оказа<br>по Вашен<br>м:<br>м:<br>м:<br>м:<br>м:<br>м:<br>м:<br>м:<br>м:<br>м:<br>м:<br>м:<br>м:                                                                                                    | НТИЦ циет текста -      МУ УСМОТРЕНИЮ     УОСМОТРЕНИЮ     УДОВЛЕТВОРИТЕЛЬНО     УДОВЛЕТВОРИТЕЛЬНО     ИЛЛЫ      Р     ритерий не участвует в оци     иллы      Удовлетворительно                                                                                                    | МКУ "Управление с<br>Простави<br>Хорошо<br>ения, баллы<br>Хорошо<br>ение<br>изации, баллы<br>Хорошо     | Елебужский кумици В баллы по Отлично Максимало Максимало Максимало Максимало Максимало                                                                                                    | Портал информац     НЕЗАВИОМАЯ ОЦЕНКА     ОЦЕНКИ ГРАЖДАН     ОТЗЫВЫ О РАБОТЕ     НО-70     НО-70     НО-70     НО-70                                                                                                    |                                                                                                    |
| na 6oscipore n: × )                                                                                                    | Краткая карточка госу. Х Солония Краткая карточка госу. Х Солония Кратичетарая<br>-сагаг/78937асличетарая<br>ВАРСИЧЕ-Сехавя С С Ман<br>Удовлетворо-иность к<br>НИТЕ ОРГАНИЗАЦИЮ<br>Дующим Критерия<br>Открытость и доступность и<br>Инудовлетворительно<br>Вводите свой комментарий и<br>Время ожидания предостава<br>Доброжелательность, вежля<br>Неудовлетворительно<br>- менидания предостава<br>Доброжелательность, вежля<br>Неудовлетворительно<br>- менидания предостава<br>Доброжелательность, вежля<br>Неудовлетворительно<br>- менидания предостава<br>Время ожидания предостава<br>Время ожидания предостава<br>Время ожидания предостава                                                                                                    |                                                                                                    | <ul> <li>нтицият текста - і </li> <li>ния услуг</li> <li>му усмотрению</li> <li>организации, баллы </li> <li>Удовлетворительно</li> <li>Удовлетворительно</li> <li>удовлетворительно</li> <li>илы </li> <li>ритерий не участвует в оцр</li> <li>итность работников орган</li> </ul>                                                                                                    | МКУ "Управление «<br>, Простави<br>Хорошо<br>ения, баллы •<br>хорошо<br>енике<br>изации, баллы •        | Елебужский муницы:     Бобаллы по     Отлично     Отлично | О Пертал информации<br>нездели интердении интердении одного<br>нездели интердении одного<br>нездели и одного<br>нездели интердении одного<br>нездели интердении одного<br>нездели интердении одного<br>нездели интердении одного<br>нездели интердении одного<br>нездели интердении одного<br>нездели интердении одного<br>нездели интердении одного<br>нездели интердении одного<br>нездели и одного<br>нездели и одного<br>нездели и одного<br>нездели и одного<br>нездели и одного<br>нездели и одного<br>нездели и одного<br>нездели и одного<br>нездели и одного<br>нездели и одного<br>нездели и одного<br>нездели и одного<br>нездели и одного<br>нездели и<br>нездели и<br>н                                                                                                    |                                                                                                    |
| na Gauripore ni: × )                                                                                                    | Краткая карточка гасус X<br>Сагаг/78937ас/нчеТаb=4<br>ВАРСИЧЕ-Сехав FX M Mail<br>Консонтаторо-иность к<br>инте организацию<br>дующим критерия<br>Сткрытость и доступность и<br>Инте организацию<br>дующим критерия<br>Сткрытость и доступность и<br>Инте организацию<br>о - мнеимально<br>Вводите свой комментарий к<br>Время окидания предостаа<br>Доброжелательность, вежля<br>Соброжелательность, вежля<br>С - мнеимально<br>Введите свой комментарий к                                                                                                    | Яки понта, понт<br>ачеством оказа<br>информации об и<br>ниформации об и<br>ниже среднето<br>осценке<br>соценке<br>соценке<br>накие среднето<br>осценке<br>накие среднето<br>осценке<br>накие среднето<br>осценке<br>накие среднето<br>осценке | <ul> <li>НТМЦ циет текста - і </li> <li>НТМЦ циет текста - і </li> <li>МУ УСМОТРЕНИЮ</li> <li>организации, баллы </li> <li>Удовлетворительно</li> <li>уг и доступности их получ</li> <li>Удовлетворительно</li> <li>илы </li> <li>ритерий не участвует в оци</li> <li>итность работников органиков</li> </ul>                                                                                                    | МКУ "Управление с<br>, ПростаВИ<br>Хорошо<br>еник, баллы<br>хорошо<br>енике<br>изации, баллы<br>Хорошо  | Елебужский кумны:     Елебужский кумны:     В Баллы по     Отлично     Максималь     Отлично     Максималь     Отлично     Максималь     Каксималь                                                                                                    | О Пертал информации<br>нездали информации<br>но-700 Нездали информации<br>оценки грождани<br>оценки грождани<br>отвые о работе                                                                                                    |                                                                                                    |
| na Guciporo ni: × ) ♥ 1<br>① bus.gov.ru/pub/info.<br>② Perionantinas impo:                                                                                     | Калтая картона госу. Х Солония Картая картона госу. Х Солония Картона госу. Х Солония Картана<br>С-сани/79937астілетатьна<br>БайС. Web-Слоди К. С. Ман<br>ИНТЕ ОрГанизацию<br>дующим критериян<br>Открытость и доступность и<br>Инудовлятарительно<br>О-кменикально<br>Вводите свой комментарий и<br>Комфортность условий пред<br>Неудовлятарительно<br>О-меникально<br>Вводите свой комментарий и<br>Время ожидания предостав<br>Доброжелательность, вежли<br>Неудовлятарительно<br>О-меникально<br>Введите свой комментарий и                                                                                                    | Яки понта, понт<br>ачеством оказа<br>по Вашен<br>м:<br>нформации об о<br>никие среднего<br>осценке<br>соценке<br>коотъ, компете<br>никие среднего<br>осценке<br>коотъ, компете<br>никие среднего<br>осценке                                   | НТИЦ цает тесла - \                                                                                                    | МКУ "Управление к<br>ПростаВИ<br>Хорошо<br>ения, баллы Ф<br>Хорошо<br>енике<br>изации, баллы Ф          | Елебужский кученци:     В Баллы по     Отличено     Отличено  | О Портал информации<br>НЕВАЛИИМАЯ ОЦЕНКА<br>ОЦЕНКИ ГРАЖДАН<br>0 - 20                                                                                                    |                                                                                                    |
| ta 6uctopor n. × ¥ ¥ 1<br>① bus.gov.ru/pub/info<br>≥ Pervonanbera indo:                                                                                        | Критая карточка госу: Х СОССАНИИ СОССАНИИ СОССА                                                                                                    | Як почта, пон<br>ачеством оказа<br>ачеством оказа<br>ниформации об о<br>чиже среднего<br>оценке<br>осценке<br>печия услуги, ба<br>к<br>нарость, компете<br>чиже среднего<br>оценке<br>осценке<br>осценке                                      | ал НТИL циет текста - і<br>му усмотрению<br>организации, баллы<br>Удовлетаорительно<br>уг и доступности их получ<br>Удовлетаорительно<br>иллы<br>удовлетаорительно<br>иллы<br>удовлетаорительно<br>иллы<br>удовлетаорительно<br>иллы<br>лучаствует в оци<br>иллы<br>лучаствует в оци<br>иллы<br>лучаствует в оци<br>иллы<br>лучаствует в оци<br>иллы<br>удовлетаорительно<br>иллы<br>удовлетаорительно<br>иллы<br>удовлетаорительно<br>иллы<br>удовлетаорительно<br>иллы<br>иллы | МКУ "Управление к<br>Простави<br>Хорошо<br>ения, баллы Ф<br>хорошо<br>ение<br>изации, баллы Ф<br>хорошо | Елебужский нученци:     В Баллы по     Отлечно     Максималия     Отлечно     Максималия                                                                                                    | Портал информани     НЕОЛЬИСНИМАЯ ОЦЕНИА     ОЦЕНИИ ГРАХДАН     ОТЗЫВЫ О РАБОТЕ     НО - 40                                                                                                    |                                                                                                    |

Исп.: гл.специалист по информационноаналитическому обеспечению Демьянова И.С., 3-87-40